# **Digitale Gesundheit**

# Grundlagen zur sicheren und privaten Nutzung

- in Leichter Sprache -

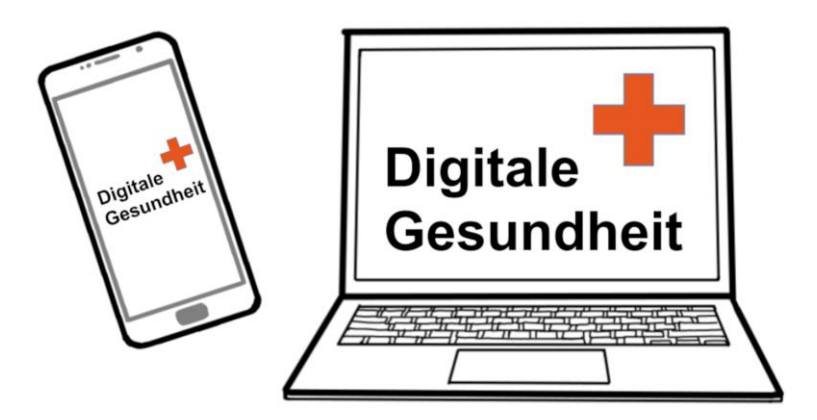

Von IntegrationLE

#### Vorwort

Wir versuchen, Ihnen die wichtigsten Grundlagen für die "digitale Gesundheit" einfach zu erklären.

Damit Sie und Ihre Gesundheit sicher und privat bleiben.

Wir schreiben in "Leichter Sprache" und erklären schwere Wörter.

Leichte Sprache ist ein besonderes Deutsch mit besonderen Regeln. Leichte Sprache können fast alle verstehen.

Das ist wichtig, vor allem bei einem so schweren Thema wie der Sicherheit.

Viel-Leser müssen sich erst an Leichte Sprache gewöhnen. Mehr zur Leichten Sprache finden Sie unter https://www.leichte-sprache.org/.

Wir haben versucht, alles richtig zu schreiben. Wir können trotzdem keine Gewähr (*Garantie*) übernehmen (*geben*), dass alles richtig ist.

Wir schließen auch eine Haftung aus (übernehmen keine Verantwortung für Probleme).

Vielleicht sind auch manche Internet-Adressen jetzt anders, weil es neue Adressen gibt - seit dem Drucken von unseren Informationen.

Deshalb ist es wichtig: **Informieren Sie sich auch immer selbst**, zum Beispiel beim BSI (Bundesamt für Sicherheit in der IT-Technik) <u>www.bsi.bund.de</u>.

Aktuelle Informationen in Leichter Sprache finden Sie auch auf unserem Blog <u>www.it-sicherheit-ganz-leicht.de</u>.

Wir wünschen Ihnen sicheres Arbeiten mit Ihren Geräten.

Stephanie Freundner-Hagestedt

Das vorliegende Dokument wurde ehrenamtlich von IntegrationLE erarbeitet. Die Informationen sind mit größter Sorgfalt zusammengestellt worden. Eine Gewähr für den Inhalt kann trotzdem nicht übernommen werden, insbesondere sind jegliche Haftungsansprüche ausgeschlossen.

Dieses Dokument einschließlich aller seiner Teile ist urheberrechtlich geschützt. Jede Verwertung ist ohne Zustimmung der Autorin unzulässig. Das gilt insbesondere für Vervielfältigungen, Übersetzungen, Mikroverfilmungen und die Einspeicherung und Verarbeitung in elektronischen Systemen. Copyright © 2022 IntegrationLE, Leinfelden-Echterdingen. Autorin: Dr. Stephanie Freudner-Hagestedt, c/o Postflex #413, Emsdettener Str. 10, 48268 Greven, integration.le@web.de

# Inhaltsverzeichnis

# Digitale Gesundheit – Inhaltsverzeichnis

| Digitale Gesundheit<br>– Allgemeine Informationen       | Seite | 4 |
|---------------------------------------------------------|-------|---|
| Digitale Gesundheit - Was ist das                       | Seite | 4 |
| Digitale Gesundheit - Was gehört dazu                   | Seite | 7 |
| Digitale Gesundheit –<br>Was Sie darüber wissen sollten | Seite | 9 |

### **Digitale Gesundheit**

| - Was Sie dafür brauchen                                             | Seite | 14 |
|----------------------------------------------------------------------|-------|----|
| Die Technik                                                          | Seite | 14 |
| Geräte für die digitale Gesundheit                                   | Seite | 15 |
| Gesundheits-Karte, Pin und E-Mail-Adresse                            | Seite | 18 |
| Registrierung und Apps für die Angebote von der digitalen Gesundheit | Seite | 20 |

| Das Wissen                                     | Seite | 21 |
|------------------------------------------------|-------|----|
| Basis-Wissen über Ihre Geräte                  | Seite | 25 |
| Nur sichere Passwörter schützen<br>Ihre Geräte | Seite | 26 |
| Einstellungen von Ihrem Gerät                  | Seite | 27 |
| Verbindungs-Arten von Ihren Geräten            | Seite | 31 |
| Updates auf Ihre Geräte herunter laden         | Seite | 33 |
| Basis-Wissen über Apps                         | Seite | 36 |
| Einstellungen von Apps                         | Seite | 36 |
| Verbindungs-Arten, die eine App braucht.       | Seite | 37 |
| Zugriffs-Rechte, die eine App braucht          | Seite | 39 |
| Updates für Ihre Apps herunter laden           | Seite | 45 |
| Neue Apps herunter laden                       | Seite | 50 |
| Apps löschen                                   | Seite | 55 |
|                                                |       |    |

| Ausblick | Seite 62 |
|----------|----------|
|----------|----------|

| Stichwort-Verzeichnis | . Seite 63 |
|-----------------------|------------|
|-----------------------|------------|

4

# Digitale Gesundheit - Allgemeine Informationen

Alles wird digitaler (*mit Computern*).
 Das ist auch im Bereich von der Gesundheit (*alles, was damit zu tun hat*) so.

# Digitale Gesundheit -Was ist das

- > Haben Sie schon von "digitaler Gesundheit" gehört?
- Sie denken vielleicht:
   Wie kann Gesundheit digital sein?
   Diese Frage ist ganz richtig.
   Denn: Die Gesundheit ist nicht digital.
- Digital sind die Speicherung und der Transport von Informationen über die Gesundheit von Menschen im Gesundheits-Wesen (alles, was für die Medizin und die Gesundheit organisiert werden muss).
- > Digital kann der Kontakt von Ihnen zu Ihrem Arzt sein.
- > Digital kann Hilfe bei bestimmten Krankheiten sein.
- Die Technik für die digitale Gesundheit nennen Experten (Personen, die viel über eine Sache wissen) "E-Health".
- Die digitale Gesundheit ist f
  ür alle Menschen neu. Das macht uns oft unsicher.

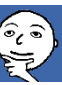

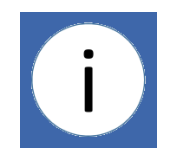

Digitale

Gesundheit

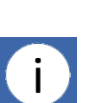

- > Aber: Sie brauchen sich **keine Sorgen** zu machen:
  - Sie können vieles digital machen, wenn Sie das möchten.
     Das kann bald sein.
     Das kann auch später sein, wenn Sie noch damit warten wollen.
  - Sie können die meisten Informationen auch weiter auf Papier bekommen, wenn Sie das möchten.
     Und: Sie können auch weiter bei Ihrem Arzt anrufen und zu ihm gehen, wie Sie das kennen.
  - Sie können lernen, wie Sie selber Sachen digital machen können.
     Dann können Sie auch die vielen Vorteile (was gut ist) von der digitalen Gesundheit nutzen (gebrauchen).
- Wir alle müssen viel über die digitale Gesundheit lernen. Das braucht Zeit.

Bitte nehmen Sie sich die Zeit zum Lernen.

- > Informationen zur digitalen Gesundheit finden Sie:
  - o auf der Internet-Seite von Ihrer Krankenkasse
  - auf der Internet-Seite von der gematik (Firma, die viele Sachen f
    ür die digitale Gesundheit macht): https://www.gematik.de/
  - in unseren 2 Broschüren (*Heften*) zur digitalen Gesundheit: <u>https://it-sicherheit-ganz-leicht.de/index.php/allgemeine-tipps</u>

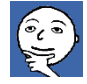

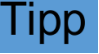

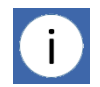

6

- In dieser 1. Broschüre erklären wir Ihnen:
  - Was es alles in der digitalen Gesundheit schon 0 gibt oder bald geben wird.
  - 0 Welche Geräte Sie brauchen, um mit den digitalen Informationen über Ihre Gesundheit zu arbeiten.
  - Was Sie wissen sollten, um sicher mit Ihren Geräten 0 zu arbeiten.
- > In der anderen 2. Broschüre zur digitalen Gesundheit erklären wir Ihnen:
  - Wie Sie gute und richtige Informationen zur 0 Gesundheit und zu Krankheiten im Internet finden.
  - Wie Sie die verschiedenen Bausteine (Teile) von 0 der digitalen Gesundheit gut und sicher nutzen können.

Diese 2. Broschüre gibt es ab Sommer 2022.

- Mit ein bisschen Üben können auch Sie das alles lernen.
- Wir erklären Ihnen alles Schritt für Schritt Dann fühlen Sie sich bald sicher mit der digitalen Gesundheit.
- Sie können sich vielleicht auch noch andere Hilfe holen: Vielleicht gibt es auch in Ihrer Stadt eine Gruppe, die Ihnen bei den verschiedenen Sachen von der digitalen Gesundheit helfen kann. Diese Gruppen helfen oft kostenlos.
- Wie finden Sie so eine Gruppe?
  - Sehen Sie in eine Zeitung mit Informationen über 0 Ihre Stadt.

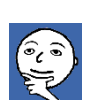

ddi l

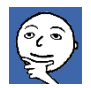

- Fragen Sie bei der Ehrenamts-Börse (Büro, das ehrenamtliche (kostenlos) arbeitende Gruppen kennt) in Ihrer Stadt.
- Fragen Sie bei der Zentrale von Ihrer Stadt-Verwaltung.
- Wir sind sicher:

**Digitale Gesundheit** 

Was gehört dazu

oder lesen.

Auch Sie können die digitale Gesund bald nutzen, wenn Sie das möchten.

- Viele Menschen denken an das e-Rezept oder die e-PA, wenn sie "digitale Gesundheit" hören
- Das e-Rezept ist das elektronische (über Computer) Rezept.
- Das e-Rezept kann Ihnen der Arzt auf Ihr Smartphone schicken.
- Und dann können Sie das e-Rezept auf den Computer von Ihrer Apotheke schicken.
- > Dann geht alles digital.
- Aber: Der Arzt kann Ihnen das Rezept auch ausdrucken. Zum Beispiel:
  - Wenn Sie **kein Smartphone** haben.
  - Oder wenn Sie das e-Rezept nicht auf Ihr Smartphone haben möchten.

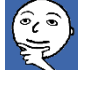

1. ..... ?

3. ..... ?

4. ....?

5. ..... ? 6. ..... ?

Digitale

Gesundheit

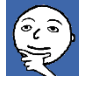

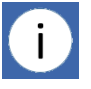

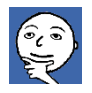

- Das ausgedruckte e-Rezept sieht anders aus als das Rezept, das Sie kennen.
- > Sie bringen das neue e-Rezept in Ihre Apotheke.
- Der Apotheker scannt (Bild auf den Computer bringen) das e-Rezept ein.
- Dann geht nicht alles digital.
   Aber: Es geht genauso gut.
- Die e-PA ist die elektronische Patienten-Akte (Unterlagen mit Informationen über Ihre Gesundheit).
- In die e-PA können Sie Informationen über Ihre Gesundheit selber eingeben (hinein tun).
- Und: Sie können Ärzten, dem Krankenhaus und Therapeuten (*Personen, die Ihnen helfen gesund zu werden*)
   erlauben, Informationen in Ihre e-PA ein zu geben.
- Und: Sie können Ärzten, dem Krankenhaus und Therapeuten erlauben, Informationen aus Ihrer e-PA zu lesen.
- Zur digitalen Gesundheit gehört noch viel mehr als das e-Rezept und die e-PA.
   Zum Beispiel:
  - Das Finden von guten und richtigen Informationen über Krankheiten im Internet
  - o Die Notfall-App "nora"
  - Die digitalen COVID-19-Zertifikate und Apps f
    ür die digitalen COVID-19-Zertifikate
  - o Die Corona-Apps
  - Die elektronische Arbeits-Unfähigkeits-Bescheinigung (*Krankmeldung*)
  - Gesundheits-Apps (Gesundheits-Programme) und Wellness-Apps (Programme zum Gut-fühlen)

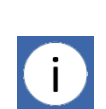

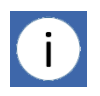

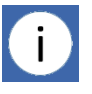

- Die **elektronische Terminbuchung** (*Termine über den Computer vereinbaren / machen*)
- o Die Telemedizin (mit dem Arzt am Computer sprechen)
- Die anonyme (man weiß nicht von wem) Datenspende (Sie geben Informationen von sich an Wissenschaftler / Forscher)
- Die "**personalisierte Medizin**" (besondere Medizin für schwer (sehr) Kranke)
- Die Unterstützung von kranken und alten Menschen durch digitale Technik

# Digitale Gesundheit – Was Sie darüber wissen sollten

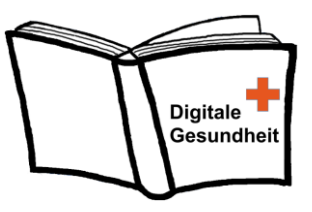

- Digitale Gesundheit meint:
   Computer speichern und transportieren
   Informationen über die Gesundheit von Menschen.
- In Zukunft werden Computer auch mehr und mehr helfen können:
  - Beim Kontakt mit Ärzten und bei Arzt-Besuchen
  - o In der Medizin
  - o In der Pflege (Hilfe für kranke und alte Menschen)
- Vielleicht haben Sie kein gutes Gefühl bei so viel Technik in der Medizin.
   Vielleicht denken Sie: Ich verstehe das alles nicht.
   Und: Ich kann damit nicht arbeiten.
- Wir denken:
   Sie können das lernen.

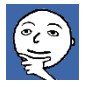

- Die digitale Gesundheit hat viele Vorteile (Gutes). Zum Beispiel:
  - Informationen können:
    - Schneller von einem Arzt zu einem anderen Arzt geschickt werden.
    - Oder von einem Arzt zum **Krankenhaus** und vom Krankenhaus zum Arzt.
    - Oder von einem Arzt zu einem **Therapeuten**. Und vom Therapeuten zum Arzt.
  - Dann haben alle an einer Behandlung Beteiligten (*Personen, die mitmachen*) und der Patient (*Kranker*) die **gleichen Informationen**.
  - Es können auch alte Informationen digitalisiert (*auf Computer gebracht*) werden.
     Und dann von den Ärzten, von den Therapeuten und vom Patienten gelesen werden.
  - Patienten können bald für jede Information entscheiden, wer eine Information lesen darf:
    - welcher Arzt
    - welches Krankenhaus
    - welcher Therapeut.
  - Es gibt **weniger Fehler** beim Ausgeben (*Ihnen geben*) von Medikamenten.

Es gibt weniger Fehler beim Lesen der Verordnungen (*was der Arzt aufschreibt*) von Therapien (*Behandlungen*).

- Die Abrechnung (Bezahlen) von Behandlungen und Medikamenten wird f
  ür die Krankenkassen leichter.
- Das Gespräch mit dem Arzt kann einfacher werden.
   Zum Beispiel, wenn Sie einen weiten Weg zum Arzt haben.
   Oder wenn es nur eine kurze Kontrolle ist.
- Die **Therapie** kann digital **unterstützt** (*besser gemacht*) werden.

> Aber: Die digitale Gesundheit hat auch Nachteile (nicht Gutes).

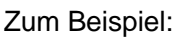

- Sie machen einen **Fehler beim Erlauben** (sagen ja), 0 wer Daten (Informationen) über Ihre Gesundheit oder Ihre Behandlung lesen darf. Dann wissen mehr Ärzte oder mehr Therapeuten von Ihren Krankheiten, als Sie wollen.
- Die Daten über Ihre Gesundheit können vielleicht 0 von fremden Personen gelesen werden. Das kann passieren, wenn Ihre Daten nicht sicher (qut geschützt) sind.
- Manche Informationen oder zu viele Informationen 0 über Ihre Gesundheit machen Ihnen vielleicht Angst. Zum Beispiel, wenn Sie ein krankes Herz haben: Sie sind unsicher, ob Ihr Herz gut arbeitet. Sie messen sehr oft Ihren Blutdruck und Ihren Puls (Zeichen, wie oft das Herz schlägt). Das macht Sie nervös und Sie messen noch öfter. Das kann Ihnen großen Stress machen.
- Vielleicht fragen Sie sich: Ist die digitale Gesundheit gut oder schlecht?
- Auf diese Frage gibt es keine einfache Antwort.
- $\triangleright$ Sicher ist:
  - Das Gesundheits-Wesen wird digitaler. 0
  - In Zukunft unterstützen (helfen) Computer 0 mehr und mehr die Arbeit von Ärzten.
  - Und: Es wird **Computer-Programme** geben, die bei der Therapie helfen.

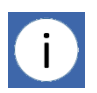

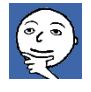

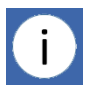

- Das können Sie tun, um sich sicher bei der digitalen Gesundheit zu fühlen:
  - **Informieren** Sie sich über die Bereiche (*Teile*) der digitalen Gesundheit.
  - Viele Angebote (Sachen, die Sie machen können) von der digitalen Gesundheit sind freiwillig (Sie können sagen, ob sie das wollen oder nicht).
  - Entscheiden Sie bewusst (*mit Nachdenken*):
    - Ist dieses Angebot von der digitalen Gesundheit gut für mich?
       Oder: Ist dieses Angebot nicht gut für mich?
    - Will ich dieses Angebot jetzt nutzen (damit arbeiten)?
    - Will ich dieses Angebot vielleicht später nutzen.
    - Will ich dieses Angebot gar nicht nutzen.
  - Informieren Sie sich:
    - Welche Geräte brauche ich, um die Angebote zu nutzen?
    - Was sollte ich wissen und können, um die Angebote sicher zu nutzen?
- Sie denken vielleicht:
   Ich muss mich viel informieren, viel lernen und viel nachdenken.
   Ja, das ist richtig.

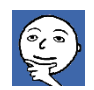

- Aber: Die Vorteile der digitalen Gesundheit können Sie nur sicher nutzen, wenn Sie sich informieren
- Und: Wir alle müssen uns erst über die digitale Gesundheit informieren.

- > In den nächsten Kapiteln erklären wir Ihnen:
  - Welche Geräte Sie brauchen, um die Anwendungen der digitalen Gesundheit zu nutzen.
  - Wie Sie Ihre Geräte einstellen, damit Sie sicher und privat mit Ihren Geräten arbeiten können.
- Auf unserer Internet-Seite finden Sie schon viele Informationen zu den verschiedenen Anwendungen (was Sie benutzen können) von der digitalen Gesundheit: <u>https://it-sicherheit-ganz-leicht.de/</u>
- Im Sommer 2022 werden wir diese Informationen auch als 2. Broschüre auf unsere Internet-Seite stellen (*hinein tun*).

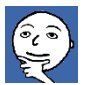

# Digitale Gesundheit – Was Sie dafür brauchen

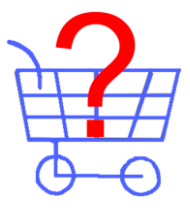

- > Wenn Sie mit der digitalen Gesundheit arbeiten wollen:
  - o Brauchen Sie einige (nicht wenige) technische Sachen.
  - Sollten Sie einige Sachen wissen.

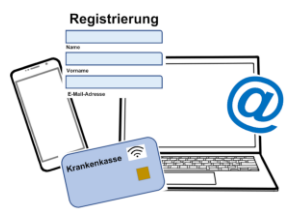

# **Die Technik**

- Um die Angebote von der digitalen Gesundheit zu nutzen (*damit zu arbeiten*) brauchen Sie zum Beispiel:
  - o Geräte wie ein Smartphone oder ein Tablet
  - Eine moderne Gesundheits-Karte (Karte von Ihrer Krankenkasse)
  - Eine besondere **PIN** (*Geheim-Zahl*) von Ihrer Krankenkasse
  - Eine E-Mail-Adresse
  - o Apps (Computer-Programme) für die digitale Gesundheit
- ➢ Wir erklären Ihnen:
  - o Was das alles ist.
  - $\circ$   $\;$  Wo und wie Sie diese Sachen bekommen können.

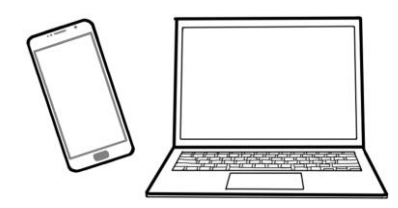

#### Geräte für die digitale Gesundheit

- Die Angebote von der digitalen Gesundheit können Sie jetzt nutzen:
  - o auf einem Smartphone
  - o auf einem Tablet
- Auf einem PC (Laptop oder einem anderen normalen Computer für den Alltag) können Sie jetzt noch keine Angebote nutzen.
   Das wird bald auch möglich sein.
   Dann können Sie zum Beispiel Ihre elektronische Patienten-Akte auch über den PC verwalten (organisieren).
- Wenn Sie Informationen zu bestimmten Krankheiten im Internet suchen, geht das am sichersten auf dem PC. Mehr Informationen dazu, finden Sie in unserem Artikel "Sicher zuverlässige Gesundheits-Informationen finden": <u>https://it-sicherheit-ganz-leicht.de/index.php/aktuelles/102-digitale-gesundheit-teil-6-sicher-zuverlaessige-gesundheitsinformationen-finden</u>
- Ihr Smartphone muss nicht neu sein, wenn Sie die Angebote von der digitalen Gesundheit nutzen wollen.
- Für die Angebote von der digitalen Gesundheit können Sie nehmen:
  - Smartphones mit dem Betriebssystem "Android" ab der Zahl 7.

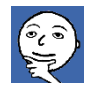

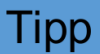

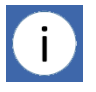

- iPhones mit dem Betriebssystem "iOS"
   ab der Zahl 14.
- **Tablets** mit den Betriebssystemen Android und iOS ab diesen Zahlen.
- > Was ist ein **Betriebssystem**?
- Jedes Gerät braucht ein Betriebssystem.
   Ein Betriebssystem ist ein Programm,
   damit das Gerät arbeiten kann.
- Es gibt verschiedene Betriebssysteme f
  ür Smartphones, zum Beispiel:
  - o "Android"
  - o "iOS"
- > Was bedeutet die Zahl vom Betriebssystem?
- Für jedes Betriebssystem gibt es immer wieder Updates (Verbesserungen).
   Jedes Update bekommt eine neue Zahl.
   Die Zahlen von den Updates werden immer größer.
- Wie Sie die Zahl von Ihrem Betriebssystem finden, können Sie auf Seite 35 lesen.
- Ihr Smartphone oder Ihr Tablet müssen "NFC-fähig" sein.
   Das heißt: Ihr Smartphone oder Ihr Tablet können über NFC mit anderen Geräten oder Karten Kontakt haben.
- NFC ist die Abkürzung für "Near Field Communication". Das ist der Kontakt von 2 Geräten über einen ganz kurzen Abstand (*Entfernung*) von wenigen Zentimetern.

Sie kennen die NFC-Kommunikation wahrscheinlich schon.

Sie benutzen diese Kommunikation, wenn Sie die Karte von Ihrem Girokonto an ein Bezahl-Terminal (*Gerät zum elektronischen Bezahlen*) halten.

- > Die meisten Smartphones und Tablets sind NFC-fähig.
- Sie können prüfen, ob Ihr Smartphone oder Ihr Tablet NFC-fähig sind:

So geht es

 Gehen Sie in die Einstellungen von Ihrem Smartphone oder von Ihrem Tablet.
 Das geht so:
 Suchen Sie nach dem Symbol (*Zeichen*) für die Einstellungen von Ihrem Smartphone oder von Ihrem Tablet.
 Das Symbol ist ein Zahnrad (*Rad mit Zacken / Ecken*).
 Tippen Sie auf das Symbol.
 Es geht ein Menü (*Liste mit Funktionen / Aufgaben*) auf.

 Suchen Sie im Menü nach den Wörtern "Netzwerk" oder "Verbindungen".

Oft finden Sie die Wörter zusammen am Anfang vom Menü.

**Tippen** Sie darauf. Es geht wieder ein neues Menü auf.

- Suchen Sie nach dem Wort "NFC".
   Wahrscheinlich finden Sie das Wort schnell.
- Wenn Sie die NFC-Verbindung brauchen, schalten Sie die Verbindung an.
   Sonst lassen Sie die NFC-Verbindung am besten aus.
   Das ist sicherer.

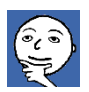

#### Gesundheits-Karte, PIN und E-Mail-Adresse

- Um die Angebote von der digitalen Gesundheit zu nutzen, brauchen Sie eine moderne (neue)
   Gesundheits-Karte von Ihrer Krankenkasse.
- > Die Gesundheits-Karte muss NFC-fähig sein.
- Wenn Ihre Gesundheits-Karte NFC-f\u00e4hig ist, sehen Sie das an einem kleinen Symbol auf der Karte.

Krankenkasse 🔶

- Leider sind die Symbole für NFC auf den Gesundheits-Karten von den Krankenkassen unterschiedlich (*anders*).
- Die Symbole sehen meistens so ähnlich aus wie das Symbol für WLAN auf Ihrem Smartphone oder auf Ihrem Computer.
- Wenn Sie kein NFC-Symbol auf Ihrer Gesundheits-Karte finden, bestellen Sie eine neue, NFC-fähige Gesundheit-Karte bei Ihrer Krankenkasse. Ihre Krankenkasse schickt Ihnen diese Gesundheits-Karte gerne.
- Wenn Sie nicht sicher sind: Fragen Sie Ihre Krankenkasse, ob Sie schon eine NFC-fähige Gesundheits-Karte haben.
- Zu Ihrer neuen Gesundheits-Karte können Sie eine PIN (Geheim-Zahl) von Ihrer Krankenkasse bekommen.
- i
- Die PIN müssen Sie bei Ihrer Krankenkasse beantragen (danach fragen).
- Sie müssen Ihre Identität (wer Sie sind) nachweisen (beweisen), damit Sie eine PIN bekommen können. Wie das geht, ist bei jeder Krankenkasse ein bisschen anders.

Wie Sie die PIN von Ihrer Krankenkasse bekommen, können Sie auf der Internet-Seite von Ihrer Krankenkasse lesen.

Oder: Sie rufen bei Ihrer Krankenkasse an.

- Die PIN ist wichtig.
   Sie brauchen diese PIN zusammen mit der NFC-f\u00e4higen Gesundheits-Karte zum Beispiel:
  - Um zusätzliche (*mehr*) Informationen auf Ihrer Gesundheits-Karte zu speichern.
  - Wenn Sie beim Arzt ein **e-Rezept** (*elektronisches Rezept*) auf Ihrem Smartphone **speichern** wollen.
  - Wenn der Arzt Informationen in Ihre elektronische Patienten-Akte hoch laden (*hinein tun*) will.
- Sie haben keine Gesundheits-Karte, weil Sie privat versichert (in einer privaten Krankenkasse) sind? Dann müssen Sie noch etwas warten.

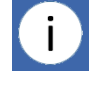

- Bald werden Sie auch eine NFC-fähige Gesundheits-Karte von Ihrer privaten Krankenkasse bekommen.
   Oder: Sie bekommen eine andere Möglichkeit, um sich zu authentifizieren (*zu beweisen, dass Sie die richtige Person sind*).
   Und: Dann können Sie auch die Angebote von der digitalen Gesundheit nutzen.
- Für das Nutzen von Angeboten von der digitalen Gesundheit brauchen Sie oft auch eine gültige (*richtig arbeitende*) E-Mail-Adresse.
- Sie haben keine E-Mail-Adresse?
   Sie können sich ganz leicht ein E-Mail-Konto mit einer E-Mail-Adresse einrichten (machen).
- Informationen dazu finden Sie im Internet.
   Vielleicht kann Ihnen auch eine andere Person dabei helfen.

### Registrierung und Apps für die Angebote von der digitalen Gesundheit

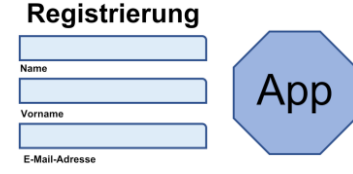

- Bei manchen Krankenkassen müssen Sie sich extra mit Ihrer NFC-fähigen Gesundheits-Karte, mir Ihrer PIN und mit Ihrer E-Mail-Adresse für die Angebote von der digitalen Gesundheit registrieren (*eintragen*).
   Bei manchen Krankenkassen geht das Registrieren schon, wenn Sie eine PIN bekommen.
- Das Beantragen von der PIN und das Registrieren sind etwas kompliziert (schwierig).
   Warum ist das so?
- Ihre Gesundheits-Daten (Informationen über Ihre Gesundheit) sind sehr privat.
   Deshalb müssen die Gesundheits-Daten besonders gut geschützt sein.
- Und: Der Zugang (dass man die Daten sehen und damit arbeiten kann) zu Ihren Gesundheits-Daten muss besonders sicher sein.
   Deshalb: Es muss gut geprüft werden, wer Zugang zu Ihren Gesundheits-Daten haben darf
- Wenn Sie eine PIN haben und sich registriert haben, können Sie mit den Apps für die Anwendungen (*Aufgaben / Arbeiten*) von der digitalen Gesundheit arbeiten.
   Dafür müssen Sie die Apps auf Ihr Smartphone oder Ihr Tablet herunter laden (*bringen*).
- Achten Sie darauf, dass die Apps zu Ihrem Smartphone und zu Ihrem Tablet passen.
   Dazu gibt es Informationen auf der Internet-Seite von Ihrer Krankenkasse.

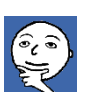

 Die Apps für eine bestimmte Aufgabe können bei den verschiedenen Krankenkassen ein bisschen anders aussehen.
 Die Apps haben aber immer die gleichen Funktionen (*Arbeits-Möglichkeiten*).
 Mehr Informationen zum Herunter-Laden von Apps finden Sie ab Seite 50.

# **Das Wissen**

 Gesundheit lernen oder wissen:
 Wie Sie Ihr Gerät schützen können. Zum Beispiel durch sichere Passwörter

Das sollten Sie f
ür die Angebote von der digitalen

- (geheime Kennwörter).
   Wo Sie die Einstellungen von Ihrem Gerät finden. In den Einstellungen können Sie die Eigenschaften von Ihrem Gerät einstellen Zum Beispiel die Helligkeit von Ihrem Bildschirm oder die Lautstärke.
- Welche Verbindungs-Arten es gibt.
   Verbindungs-Arten sind zum Beispiel WLAN und Datenverkehr.
- Wie Sie Updates (Verbesserungen von Programmen)
   für Ihr Gerät herunter laden (auf Ihr Gerät bringen)
   können.
- Wo Sie die Einstellungen von Apps (Programmen) finden.
- Welche Verbindungs-Arten eine App für ihre Funktionen (Aufgaben / Arbeiten) braucht.

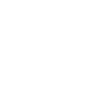

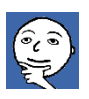

lipp

- Welche **Zugriffs-Rechte** (*Erlaubnis*) eine **App** für ihre Funktionen **braucht**.
- Wie Sie Updates für Ihre Apps herunter laden können.
- Wie Sie neue Apps auf Ihr Gerät herunter laden können
- Wie Sie **Apps löschen** können, wenn Sie die Apps nicht mehr brauchen.
- Wenn Sie wenig über das Arbeiten mit Smartphone, Tablet oder Computer wissen:
  - **Lassen** Sie **sich zeigen**, wie Ihr Gerät (Smartphone, Tablet oder Computer) funktioniert.
  - Suchen Sie jemanden, der Geduld (*Zeit und Ruhe*) hat, Ihnen alles zu zeigen und mit Ihnen zu üben.
  - Schreiben Sie sich auf, was Ihnen Ihr Berater (*Person, die Ihnen etwas erklärt*) zeigt.
     Dann wiederholen Sie das Gelernte mithilfe (*mit*) von Ihren Notizen (*was Sie aufgeschrieben haben*).
  - Nehmen Sie sich Zeit für das Lernen.
- Das machen Sie bitte nicht: Lassen Sie sich Ihr Gerät nicht aus der Hand nehmen. Und: Lassen Sie nicht einfach alles von einer anderen Person einstellen.
- Dann können Sie nichts lernen. Und: Sie können später nichts selbstständig (alleine für sich selber) machen.
- Wir wissen: Viele Personen haben keine Geduld für lange Erklärungen und langes Üben.
   Aber: Personen ohne Geduld sind nicht die richtigen Berater für Sie.

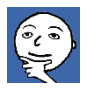

- Suchen Sie nach einem anderen Berater:
  - Vielleicht finden Sie in Ihrer Familie oder bei Ihren Freunden einen Berater mit Geduld.
  - Oder Sie suchen nach einer Gruppe, die Anfängern gerne und mit Geduld das Arbeiten mit Smartphones, mit Tablets oder mit Computern erklärt. Solche Gruppen gibt es in vielen Städten. Wie Sie so eine Gruppe finden, können Sie auf der Seite 7 lesen.
- Üben Sie immer wieder die Sachen, die Sie von Ihrem Berater oder in der Gruppe gelernt haben.
- Sonst vergessen Sie schnell wieder, wie das geht.
   Das ist bei allen Menschen so. nicht nur bei Ihnen.
- Deshalb: Üben Sie viel mit Ihren Geräten. Das geht am besten, wenn Sie Ihre Geräte oft benutzen.
- > Am besten haben Sie ein Gerät zum Üben zuhause.
  - Vielleicht können Sie zuerst ein Gerät leihen (Sie müssen es wieder zurückgeben).
  - Oder: Sie überlegen, ob Sie sich ein Gerät kaufen oder ein Gerät schenken lassen.
     Zum Beispiel zum Geburtstag oder zu Weihnachten.
     Es gibt auch oft billige Angebote für solche Geräte.
- Haben Sie Mut beim Arbeiten mit den Geräten. Sie können nicht schnell "etwas kaputt machen".
- Bevor Sie etwas löschen (vom Gerät herunter machen):
   Es kommt immer die Frage, ob Sie das löschen wollen.

Dann können Sie "**nein" sagen** und nichts passiert.

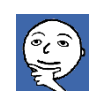

Tipp

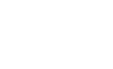

Tipp

Tipp

# Probieren Sie alles aus. Das können Sie auch ohne Ihren Berater

- und ohne Ihre Gruppe machen.
- Tippen oder klicken Sie nach und nach auf die Symbole (Zeichen) auf Ihren Geräten.
- Lesen Sie, was in den Menüs (Listen von Funktionen / Aufgaben) steht.
   Und öffnen (aufmachen) Sie die einzelnen Punkte (Funktionen) in den Menüs.

# Sehen Sie sich alles in Ruhe an. Sie brauchen sich nicht alles zu merken (*lernen*). Aber: So lernen Sie, wie die Menüs auf Ihren Geräten funktionieren. Und: Wo Sie ungefähr etwas in den Menüs finden können.

- Nehmen Sie sich Zeit.
  - Lesen Sie immer **in Ruhe**, was Sie in den **Menüs** finden.
  - Lesen Sie immer in Ruhe, was Ihr Gerät Sie fragt. Und dann antworten.
  - Wenn Sie sich Zeit nehmen:
     Dann können Sie mehr, als Sie gedacht haben.
  - Werden Sie nicht unsicher, wenn auf Ihrem Gerät plötzlich manche Sachen anders aussehen.
     Oder anders funktionieren.
  - Das kann passieren, wenn Sie Updates herunter geladen haben.

# Tipp

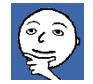

Tipp

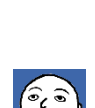

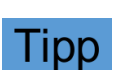

- Updates haben manchmal ein anderes Design (sehen anders aus).
   Und: Updates haben manchmal neue Funktionen.
- Das stört Sie vielleicht.
   Aber: Denken Sie daran:
   Jedes Update bringt mehr Sicherheit.
- Deshalb ist es wichtig: Immer alle Updates schnell herunter zu laden. Auch wenn Sie manche Sachen erst wieder genauer ansehen und ausprobieren (*testen*) müssen.

## Basis-Wissen über Ihre Geräte

- Basis-Wissen ist das, was Sie unbedingt (nötig / es geht nicht ohne) wissen sollten.
- Aber: Machen Sie sich keine Sorgen.
   Das können Sie lernen.
- > In diesem Kapitel erklären wir Ihnen:
  - Wie Sie Ihr Gerät schützen können.
     Zum Beispiel durch sichere Passwörter.
  - Wo Sie die Einstellungen von Ihrem Gerät finden.
     In den Einstellungen können Sie die Eigenschaften von Ihrem Gerät verändern (*anders machen*).
  - Welche Verbindungs-Arten es gibt.
     Zum Beispiel WLAN und Datenverkehr.
  - Wie Sie **Updates** für Ihr Gerät herunter laden können.

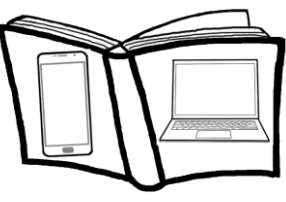

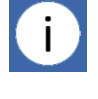

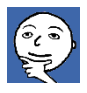

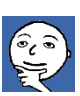

.....

#### Nur sichere Passwörter schützen Ihre Geräte

- Schützen Sie jedes Gerät mit einem guten Passwort (geheimes Kennwort).
   Sonst können fremde Personen vielleicht alles auf Ihren Geräten lesen.
- Und dann wissen diese Personen vielleicht auch ganz private Sachen über Sie. Zum Beispiel über Ihre Krankheiten. Wollen Sie das?
- Wir alle mögen keine Passwörter.
   Und: Komplizierte Passwörter mögen wir gar nicht.
- Wir können uns die vielen Passwörter nicht merken (*lernen*), die wir brauchen.
- Das Entsperren (zum Benutzen frei geben / aufmachen) mit einem Fingerabdruck ist leider nicht sehr sicher.
- Auch die Face-ID (das Entsperren mit dem Gesicht) ist nicht sehr sicher.
- Was können Sie tun?
  - Nehmen Sie sichere Passwörter.
     Wenn es möglich ist (es geht):
    - mit Zahlen
    - mit besonderen Zeichen wie ? § ! % & / () =
    - mit kleinen und großen Buchstaben
    - mit insgesamt (alles zusammen) 8, besser mit 12 Zeichen
  - Benutzen Sie einen "Passwort-Manager".
     Ein Passwort-Manager ist ein besonders sicheres
     Programm, in dem Sie Ihre Passwörter sicher
     speichern können.

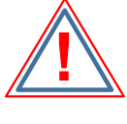

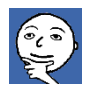

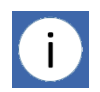

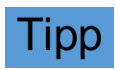

Und lesen können, wenn Sie die Passwörter brauchen. Oder direkt für das Anmelden auf einer Internet-Seite benutzen können.

Dann müssen Sie sich nur das Passwort vom Passwort-Manager merken.

- Schreiben Sie die Passwörter auf einen Zettel, wenn Sie keinen Passwort-Manager benutzen wollen. Diesen Zettel verstecken Sie an einem sicheren Ort (*Stelle / Platz*), den nur Sie kennen (*wissen*).
- Mehr zu sicheren Passwörtern finden Sie in unserer Broschüre mit allgemeinten Tipps ab Seite 43: <u>https://it-sicherheit-ganz-leicht.de/images/IT-Sicherheit.pdf</u>

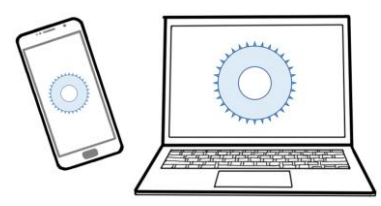

#### Einstellungen von Ihrem Gerät

- Sie wissen noch nicht genau, wie und wo Sie an Ihren Geräten etwas einstellen können?
- Wir zeigen es Ihnen.
   Es ist nicht schwer.
- Aber: Vorher müssen wir Ihnen etwas
   zu Programmen auf Ihren Geräten erklären.
- Smartphones, Tablets, Laptops oder PCs (*normale Computer*) brauchen ein besonderes Programm:
  - Damit Sie die Geräte anschalten und ausschalten können.
  - Damit die Geräte arbeiten können.

Dieses besondere Programm heißt Betriebssystem.

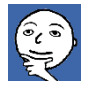

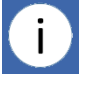

- Die Betriebssysteme haben f
  ür die verschiedenen Ger
  äte andere Namen:
  - Zum Beispiel bei Smartphones und Tablets heißen die Betriebssysteme "Android" oder "iOS".
  - Zum Beispiel bei Laptops und PCs heißen die Betriebssysteme "Windows", "Linux", "macOS" oder "Chrome OS".
- Wenn Sie ein Gerät kaufen, ist auf dem Gerät meistens ein Betriebssystem installiert (*fertig aufgespielt / drauf gebracht*). Denn Sie können das Gerät sonst nicht benutzen.
- Oft sind auf Ihrem neuen Gerät auch schon andere Programme installiert.
   Das sind Programme für bestimmte Anwendungen (Aufgaben / Arbeiten).
- Solche Programme f
  ür Anwendungen heißen "Apps". Zum Beispiel:
  - Ein Internet-Browser zum Surfen (Ansehen von Internet-Seiten)
     Zum Beispiel "Firefox", "Edge" und "Chrome"
  - Ein E-Mail-Programm zum Senden und Empfangen von E-Mails Zum Beispiel "Outlook", "Thunderbird" und "K9"
  - Ein Programm für Text-Verarbeitung (zum Schreiben und zum Bearbeiten von Texten)
     Zum Beispiel "Word" und "Libre Office"
- Und: Sie können selber noch mehr Apps auf Ihre Geräte herunter laden. Apps, die Sie für bestimmte Sachen brauchen.

Das heißt:

Auf Ihren Geräten sind 2 Typen von Programmen:

- Das **Betriebssystem passend zu** Ihrem **Gerät**, ohne dass das Gerät nicht arbeiten kann.
- Verschiedene Apps f
  ür verschiedene Anwendungen. Zum Beispiel auch die Apps f
  ür die digitale Gesundheit.
- An Ihrem Gerät können Sie viele Sachen einstellen. Zum Beispiel:
  - Wie hell Ihr Bildschirm sein soll.
  - Wie laut oder leise das Smartphone klingeln soll.
  - Welcher **Ton** oder welche Melodie (*Song*) das Telefon bei einer Nachricht spielen soll.
  - Welches Bild Sie am Anfang auf Ihrem **Bildschirm** sehen wollen.
- > So können Sie etwas an Ihrem Gerät einstellen:
  - Die Einstellungen haben meistens als Symbol (Zeichen) ein Zahnrad (Rad mit Spitzen / Ecken).
  - Auf dem Smartphone und auf vielen Tablets finden Sie die Einstellungen wahrscheinlich auf Ihrem Start-Bildschirm (was Sie sofort nach dem Entsperren sehen).
  - Auf Laptops, auf PCs oder auf manchen Tablets suchen Sie die "Task-Leiste".
     Die Task-Leiste ist eine schmale, lange Fläche am Rand vom Bildschirm.
     Oft ist die Task-Leiste unten am Bildschirm.

Oft ist die Task-Leiste unten am Bildschirm.

- o Auf der Task-Leiste sind Symbole von den Programmen:
  - Die Sie geöffnet (offen) haben.
  - Die Sie extra an der Task-Leiste angeheftet (*dort* "angeklebt") haben.

So geht es

So

geht

es

adi i

### So finden Sie die **Einstellungen** über die **Task-Leiste**:

 Bei Geräten mit dem Betriebssystem "Windows" klicken Sie auf das Windows-Symbol am linken oder oberen Ende von der Task-Leiste. Das Symbol sieht so ähnlich aus wie ein Fenster. Dann öffnet sich ein Menü (Liste von Funktionen / Aufgaben). In diesem Menü finden Sie das Zahnrad-Symbol für

die Einstellungen.

 Bei Geräten von der Firma "Apple" mit dem Betriebssystem macOS finden Sie das Symbol für die Einstellungen meistens direkt auf der Task-Leiste.

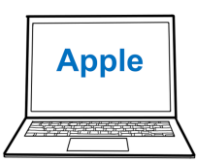

Die Task-Leiste heißt bei Geräten von Apple "Dock".

• Bei Chrome-Books klicken Sie auf die Uhrzeit-Anzeige auf der Task-Leiste.

Dann öffnen sich die Einstellungen.

#### **Unser Tipp:**

Sehen Sie sich das Menü von den Einstellungen in Ruhe an.

Dann wissen Sie, was Sie dort alles einstellen können.

# Verbindung-Arten von Ihren Geräten

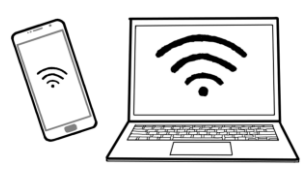

- Es gibt 5 Arten, wie sich Geräte miteinander verbinden können:
  - o über ein Kabel
  - über WLAN (Wire Less Area Network; (Drahtlos-Netzwerk / Funknetz an einem Ort, zum Beispiel bei Ihnen zuhause)
  - über Bluetooth (Verbindung über kurze Entfernung über Funk)
  - über Datenverkehr (Senden und Empfangen von Daten / Informationen) über Mobilfunk
  - über NFC (Near Field Communication; Verbindung über sehr kurze Entfernung von wenigen Zentimetern über Funk)
- Aber: Nicht jedes Gerät kann sich über alle 5 Arten mit anderen Geräten verbinden. Zum Beispiel:
  - Die meisten Laptops und PCs können keinen Datenverkehr machen, weil sie kein Mobilfunkgerät eingebaut haben.
  - Die meisten Laptops und PCs können auch kein NFC machen.
- Welche Verbindungs-Arten es auf Ihrem Gerät gibt, können Sie in den Einstellungen sehen:
  - **Tippen** oder Klicken Sie auf das Symbol von den **Einstellungen**.
- So geht es

• Es geht ein **Menü** auf.

- Suchen Sie nach Wörtern wie:
  - "Verbindungen"
  - "Netzwerke"
  - "Kommunikation"
- o Dort sehen Sie:
  - Welche Verbindungs-Arten es auf Ihrem Gerät gibt.
  - Ob diese Verbindungen angeschaltet oder ausgeschaltet sind.
- Sie wissen wahrscheinlich schon, wie Sie sich auf vielen Smartphones noch schneller über einige (*nicht alle*) Verbindungs-Arten informieren können:
  - Sie ziehen mit dem Zeigefinger oben ein kleines Stück den Rand vom Bildschirm herunter.

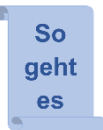

d di l

 Dann sehen Sie einige Symbole aus den Einstellungen.
 Auch die Symbole f
ür Verbindungen, die man am meisten benutzt.

#### **Unser Tipp:**

- Schalten Sie möglichst alle Verbindungen aus, die Sie im Moment (*jetzt*) nicht brauchen. Warum?
  - Das ist sicherer.
     Denn: Andere Personen haben es dann schwerer:
    - Eine Kopie von Ihrem Smartphone zu machen.
    - Oder Ihnen schädliche Programme auf Ihre Geräte zu spielen (*übertragen / drauf bringen*).
  - Die Geräte brauchen weniger Energie.
     Das ist billiger für Sie und besser für die Umwelt.

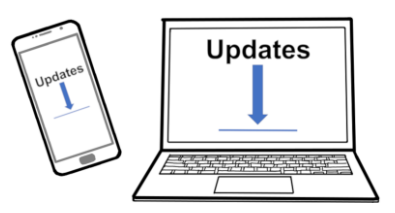

# Updates auf Ihre Geräte herunter laden

 Für viele Programme gibt es immer wieder Updates (Verbesserungen von Programmen).
 Auch für die Betriebssysteme gibt es Updates.

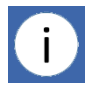

- Updates sind wichtig, weil sie "Sicherheits-Lücken schließen".
- Sicherheits-Lücken sind Teile von einem Programm, über die Hacker (Personen, die in fremde Geräte kommen wollen) in Smartphones oder Computer eindringen (hinein kommen) können.
- > Dann können die Hacker vielleicht:
  - Alles lesen, was Sie auf Ihren Geräten haben.
     Zum Beispiel Ihre Passwörter, Ihre Kontoverbindung (*die Bank und Nummer von Ihrem Girokonto*) und Ihre Kontakte.
  - Ihnen Schad-Software (schädliche Programme) auf Ihr Gerät spielen.

Zum Beispiel eine Software (Programm):

- Die alles trackt (ganz genau aufschreibt und sendet), auf welche Tasten am Computer Sie tippen oder was Sie auf Ihrem Gerät machen.
- Die alles auf Ihrem Gerät verschlüsselt (nicht mehr lesbar / zu lesen macht), um Geld von Ihnen zu erpressen (mit Druck haben wollen).

Wenn eine Sicherheits-Lücke in einem Programm bekannt wird:

Dann verbessern die Hersteller (Firmen, die etwas gemacht haben) das **Programm**,

damit es diese Sicherheits-Lücke nicht mehr gibt.

- Dazu sagt man auch: Die Hersteller schließen die Sicherheits-Lücke.
- Sicherheits-Lücken gibt es in jedem Programm. Denn: Das Schreiben (Machen) von Programmen ist sehr kompliziert.
- Updates bringen auch manchmal:  $\geq$ 
  - neue Funktionen 0
  - ein neues Design (es sieht anders aus) 0
- Das kann Sie unsicher machen. Aber: Sie werden bald wieder sicher werden, wenn Sie das Programm benutzen.

#### **Unser Tipp:**

- Damit Ihre Geräte sicher sind und bleiben,  $\geq$ sollten Sie immer sofort alle Updates auf Ihre Geräte herunter laden.
- Wie können Sie Updates herunter laden?
- Am besten ist es, wenn Sie die Updates automatisch (ohne dass Sie etwas tun) herunter laden lassen. Oft sagt Ihnen dann Ihr Gerät, dass es ein Update gibt.
- Manchmal sollen Sie das Gerät nach dem Herunter-Laden von Updates auch "Neu starten". Dann dauert es etwas länger, bis Sie das Gerät wieder benutzen können. Und Sie lesen dann oft diese Nachricht: "Updates werden installiert".

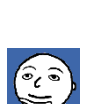

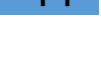

lipp

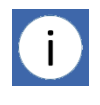

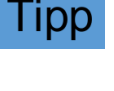

#### Wo können Sie einstellen, dass Updates automatisch herunter geladen werden?

- o Gehen Sie in die Einstellungen auf Ihrem Gerät.
- Suchen Sie im Menü nach Wörtern wie "Sicherheit und "Updates".

Tippen oder klicken Sie auf das Wort.

#### • Dann öffnet sich wieder ein neues Menü:

- Sie bekommen Informationen zum Betriebssystem und zu den Updates.
- Sie können nach Updates suchen.
- Sie können die Updates herunter laden.
- Sie können die Updates installieren.
- Sie können einstellen, dass automatisch nach Updates gesucht wird.

#### Unser Tipp:

- Wenn es keine Updates mehr für das Betriebssystem von Ihrem Gerät gibt, überlegen Sie genau:
  - Will ich ein unsicheres Gerät weiter benutzen?
  - Will ich sicher sein und mir ein Gerät mit einem aktuellen (*modernen*) Betriebssystem kaufen?
- Denken Sie vor allem an die Sicherheit, wenn Sie mit Ihren Geräten:
  - Online-Banking machen.
  - o Im Internet bestellen.
  - Die Angebote von der digitalen Gesundheit nutzen.
- Eine gute Nachricht: Bald gibt es ein neues Gesetz in der EU (Europäischen Union): Die Hersteller müssen länger Updates für ihre Geräte anbieten (*machen*).

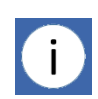

So geht es

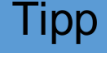

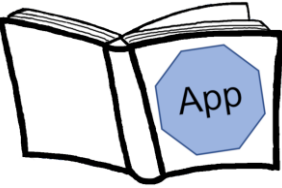

#### Basis-Wissen über Apps

- > Das gehört zum Basis-Wissen über Apps (Programme):
  - Wo Sie die Einstellungen von den Apps finden.
  - Welche Verbindungs-Arten eine App für ihre Funktionen (*Aufgaben / Arbeiten*) braucht.
  - Welche **Zugriffs-Rechte** (*Erlaubnis*) eine App für ihre Funktionen braucht.
  - Wie Sie **Updates** für Apps herunter laden.
  - Wie Sie neue Apps herunter laden.
  - Wie Sie Apps löschen.

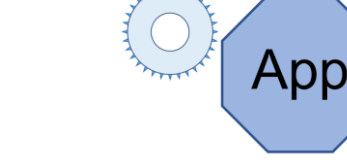

# Einstellungen von Apps

- Bei jeder App können Sie Sachen einstellen. Das machen Sie in den Einstellungen von jeder App für diese eine App.
- Bei den Apps haben die Einstellungen verschiedene Symbole.
- Oft sind es diese Symbole:
  - o Zahnrad
  - o 3 oder 4 Striche übereinander
  - o 3 Punkte nebeneinander oder übereinander.
- Wenn Sie auf das Symbol tippen oder klicken, geht ein Menü auf:
  - Das können schon die Einstellungen sein.
  - o Oder es ist ein Menü, in dem Sie die Einstellungen finden.

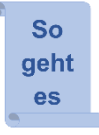

#### **Unsere Tipps:**

- Sehen Sie sich die Einstellungen genau an. Dann wissen Sie, wo und was Sie bei einer App einstellen können.
- > Stellen Sie jede App so ein, wie es für Sie gut ist.

#### Verbindungs-Arten, die eine App braucht

- Überlegen Sie: Welche Verbindungen braucht eine App?
- Schalten Sie nur die Verbindungen an, die Ihre Apps im Moment (*jetzt*) brauchen.
- > Dann bleiben Sie sicher und privat.
- Wo können Sie die Verbindungen anschalten und ausschalten? Gehen Sie in die Einstellungen von Ihrem Gerät.
- Warum sind es die Einstellungen von Ihrem Gerät? Weil Ihr Gerät die Verbindungen macht. Nicht die einzelnen Apps.
- Wie Sie die Verbindungen anschalten und ausschalten, können Sie auf Seite 31 lesen.

#### Unsere Tipps:

- Sie können es vielleicht so machen, wenn Sie unterwegs (nicht zuhause) sind:
  - o Sie schalten Ihr WLAN aus.

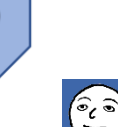

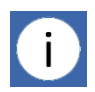

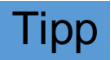

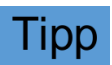

Schalten Sie Ihr WLAN **nur** wieder **an**. Zum Beispiel:

- Wenn Sie längere Zeit mit einem Zug oder in einem Bus mit WLAN fahren.
- Wenn Sie in einem **Restaurant** mit WLAN sitzen.
- Wenn Sie zu Besuch bei jemand sind, der WLAN hat.
- Wenn Sie unterwegs Ihren Messenger (App zum Senden und Empfangen von Nachrichten) benutzen wollen: Schalten Sie die mobilen Daten an, wenn Sie kein WLAN haben.
- Wenn unterwegs die Corona-Warn-App richtig arbeiten soll:
   Dann müssen Sie die Bluetooth-Verbindung anschalten.
- Wenn Sie kontaktlos **mit** dem **Smartphone bezahlen** wollen:

Dann müssen Sie die NFC-Verbindung anschalten.

- > Wenn Sie wieder zuhause sind, können Sie es so machen:
  - Sie schalten das WLAN wieder an.
  - Sie schalten die mobilen Daten aus.
  - Sie schalten das Bluetooth aus.
  - Sie schalten NFC aus.
- > Denn: Über WLAN kann:
  - o Ihr Messenger senden und empfangen.
  - Ihre Corona-Warn-App Nachrichten empfangen.
     Zum Beispiel: Ob Sie eine Begegnung (*Treffen*) mit einer positiv getesteten Person hatten.
  - Können Updates (Verbesserungen von Programmen) automatisch auf Ihr Gerät herunter geladen werden.

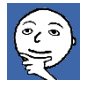

OK

App

- Sie wissen nicht, welche Verbindungen Ihre Apps zum Arbeiten brauchen?
- Informieren Sie sich, wie Ihre Apps arbeiten.
   Manchmal finden Sie die Informationen in der App.
   Oder Sie finden diese Informationen im Internet.
   Dafür können Sie in Ihre Suchmaschine (*Programm für die Suche im Internet*) eine Frage eingeben (*schreiben*).
   Zum Beispiel:
  - Welche Verbindungen braucht "Name der App"?
  - Wie arbeitet "Name der App"?

# Zugriffs-Rechte, die eine App braucht

 Viele Apps müssen mit anderen Programmen auf Ihrem Gerät zusammen arbeiten.
 Oder mit besonderen Teilen von Ihrem Gerät zusammen arbeiten.

➢ Ein Beispiel:

Sie möchten mit einem Messenger ein Foto verschicken. Dann muss der Messenger auf Ihre Galerie (*App zum Speichern und Zeigen von Fotos*) zugreifen (*lesen und damit arbeiten*).

- Für das Zugreifen auf andere Programme und besondere Teile von Ihrem Gerät braucht eine App Rechte (*was sie darf*). Diese Rechte nennt man "Zugriffs-Rechte".
- Meistens sind die Zugriffs-Rechte schon bei den Apps eingestellt, wenn Sie die Apps auf ihr Gerät herunter laden (*bringen*).

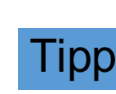

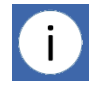

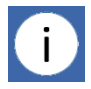

- Aber: Bei vielen Apps für Smartphones und für Tablets sind mehr Zugriffs-Rechte eingestellt, als die App für ihre Funktionen braucht.
- > Warum sind mehr Zugriffs-Rechte eingestellt?
- Eine App zu entwickeln (fertig machen zum Arbeiten), braucht Zeit.

Viele Personen müssen lange daran arbeiten. Für ihre Arbeit bekommen diese Personen Geld. Das heißt: Eine App zu entwickeln, **kostet viel Geld**.

- Deshalb kann es so sein:
  - o Sie müssen Geld für Apps bezahlen.
    - Zum Beispiel für die Apps "Office", "Exel" und "Power Point" von der Firma "Microsoft".
       Diese Apps kaufen Sie oft zusammen mit dem Betriebssystem "Windows" von Microsoft für Ihren PC (*normalen Computer*).
    - Manchmal bezahlen Sie f
      ür eine App, bevor (vor) Sie die App herunter laden und benutzen k
      önnen.
       Zum Beispiel beim Messenger "Threema".
  - Sie bezahlen keinen festen Preis für eine App.
     Aber: Sie sollen möglichst (*wenn es geht*)
     ein bisschen **Geld spenden** (*geben, wenn man möchte*).
     Diese Apps werden oft von Personen gemacht:
    - Die besonders sichere Apps machen wollen.
    - Die damit kein Geld verdienen wollen.
    - Die Geld brauchen, um die Kosten für Strom und andere Sachen zu bezahlen.

So ist das zum Beispiel bei "Firefox", "Thunderbird" und "Signal".

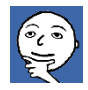

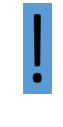

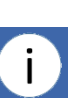

- Sie bezahlen kein Geld für die Apps.
   Sie sollen auch nichts spenden.
   Aber: Sie bekommen Werbung gezeigt, wenn Sie die App benutzen.
- Es sieht so aus, als wäre die App kostenlos.
   Sie bezahlen kein Geld für die Apps.
   Sie sollen auch nichts spenden.
   Sie bekommen auch keine Werbung gezeigt.
   So ist das bei vielen Apps, besonders bei Apps für Smartphones und Tablets.
- Warum brauchen Sie oft kein Geld für das Benutzen einer App zu bezahlen? Bekommen Sie die Apps geschenkt? Nein, Sie müssen mit etwas anderem bezahlen.
- Für diese Apps bezahlen Sie mit Daten (Informationen) über sich.
- Ihre Daten werden von den Firmen benutzt, die die Apps entwickelt haben.
   Oder diese Firmen verkaufen Ihre Daten an andere Firmen, die sich für Daten interessieren.
- Mit Daten können Firmen sehr viel Geld verdienen. Auch mit Ihren Daten.
- Die Firmen benutzen die Daten oft, um Ihnen genau passende Werbung zu schicken.
- Wenn Sie genau passende Werbung bekommen, dann kaufen Sie oft mehr, als Sie wollen.
   Damit verdienen viele Firmen sehr viel Geld.

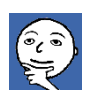

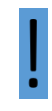

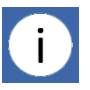

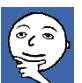

- Das können Sie tun, damit Sie mit möglichst wenigen Daten bezahlen:
  - Überlegen Sie genau, welche Zugriffs-Rechte eine App auf Ihrem Smartphone oder auf Ihrem Tablet braucht.
  - Erlauben Sie nur das, was die App zum Arbeiten braucht.
  - Alle anderen Zugriffs-Rechte verweigern (verbieten) Sie.
- Wo können Sie die Zugriffs-Rechte f
  ür Apps sehen und verweigern?
- Gehen Sie in die Einstellungen von Ihrem Gerät. Wie das geht, können Sie auf Seite 29 lesen.
- Warum sind es die Einstellungen von Ihrem Gerät? Weil es der Zugriff von den Apps auf Daten ist, die auf Ihrem Gerät gespeichert sind.
- Wie verändern Sie die Zugriffs-Rechte? Das geht auf Smartphones mit dem Betriebssystem "Android" anders als bei iPhones mit dem Betriebssystem "iOS" von der Firma Apple.
- Wir erklären Ihnen, wie Sie die Zugriffs-Rechte bei beiden Betriebssystemen ändern können.
   Bitte lesen Sie nur die Erklärung für das Betriebssystem auf Ihren Geräten.
- Zugriffs-Rechte bei Smartphones und bei Tablets mit Android ändern:
  - In den Einstellungen von Ihrem Gerät suchen Sie nach Wörtern wie "Apps" oder "Ihre Apps".
     Tippen Sie auf diese Wörter.

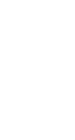

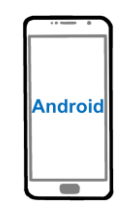

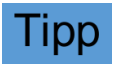

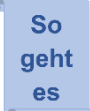

Es geht ein Menü auf.
 In diesem Menü finden Sie eine Liste
 von den Apps, die auf Ihrem Gerät sind.
 Tippen Sie auf den Namen von einer App.

So geht es

Es geht ein neues Menü auf.
 In diesem Menü können Sie meistens sehen:

- Eigenschaften von der App
- Berechtigungen von der App (was eine App darf)
- Dass Sie die App deinstallieren (löschen) oder deaktivieren können (einstellen, dass diese App nicht mehr arbeiten kann).

Suchen und tippen Sie auf das Wort "Berechtigungen".
 Dann sehen sie eine Liste mit Berechtigungen.
 Zum Beispiel für den Zugriff:

- auf die Kamera
- auf die Galerie
- auf die Kontakte
- auf den Speicher
- auf den Standort (wo Sie sind)
- Hier können Sie auch die Berechtigungen verweigern.
   Wenn Sie Berechtigungen verweigern, kommt oft eine Meldung:

Dass die App vielleicht nicht mehr funktioniert, wenn der Zugriff verweigert wird.

- Aber: Die meisten Apps funktionieren auch:
  - Wenn Sie nur das erlauben, was die App f
    ür das Arbeiten braucht.
  - Wenn Sie alles andere verbieten (*den Zugriff verweigern*).

Apple

• Ein Beispiel:

Ein Messenger braucht vielleicht den Zugriff auf Ihre Kontakte, auf Ihre Fotos und den Speicher. Aber: Ein Messenger braucht keinen Zugriff auf Ihren Standort.

Zugriffs-Rechte bei iPhones und bei iPads von Apple ändern:

- In den Einstellungen von Ihrem Gerät suchen Sie nach dem Wort "Datenschutz".
   Tippen Sie auf das Wort Datenschutz.
- Es geht ein Menü auf.
   Auf diesem Menü stehen Funktionen.
   Zum Beispiel:
  - Kamera
  - Kontakte
  - Mikrofon
- Tippen Sie auf eine Funktion.
   Dann können Sie sehen, welche Apps Zugriff auf diese Funktion hat.
   Und: Sie können den Zugriff verweigern.

#### Unsere Tipps für alle Smartphones und Tablets

- Geben Sie jeder App nur die Berechtigungen, die die App f
  ür das Arbeiten braucht.
   Alles andere verbieten Sie.
- Wenn Sie eine besondere Funktion von einer App nur wenig brauchen:
   Geben Sie die Berechtigung für diese besondere Funktion nur, wenn Sie die Funktion benutzen.
- Sehen Sie sich Schritt f
  ür Schritt die Berechtigungen von allen Apps auf Ihrem Ger
  ät an.
   Überlegen Sie, welche Berechtigungen Sie erlauben wollen.

So geht

es

6, 5

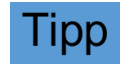

- Auf Ihrem PC können Sie meistens die Zugriffs-Rechte für die Apps nicht in den Einstellungen vom Gerät finden.
- Sie können die Zugriffs-Rechte von Apps meistens auch nicht einschränken (kleiner machen).
- Aber: Sie werden von vielen Apps gefragt,
   ob Sie den Zugriff auf bestimmte Sachen erlauben wollen.
   Ein Beispiel: Das Programm von einer Video-Konferenz (*Treffen am Computer*) fragt Sie, ob Sie den Zugriff auf Ihre Kamera und Ihr Mikrofon erlauben.

#### Updates für Ihre Apps herunter laden

- Laden Sie möglichst sofort alle Updates für Ihre Apps auf Ihre Geräte, wenn es neue Updates gibt.
- > Nur dann sind Ihre Geräte sicher
- Das Herunter-Laden von Updates geht bei den verschiedenen Geräten anders.
- Wir erklären das Herunter-Laden von Updates für viele Geräte.
   Bitte lesen Sie nur die Erklärung für die Geräte, die Sie haben:
  - Updates f
    ür Apps auf Smartphones und Tablets mit dem Betriebssystem Android
  - Updates f
    ür Apps auf iPhones und iPads von Apple
  - Updates f
    ür Apps auf Computern mit dem Betriebssystem Windows
  - Updates für Apps auf Computern von **Apple**

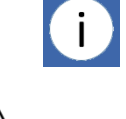

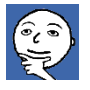

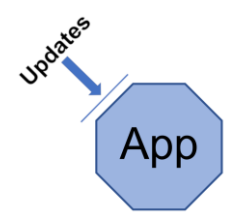

#### Updates f ür Apps auf Smartphones und auf Tablets mit Android:

Sie können einstellen, dass für Ihre Apps die Updates **automatisch** (*ohne, dass Sie etwas tun müssen*) herunter geladen werden. Das geht so:

 Suchen Sie auf Ihrem Smartphone oder auf Ihrem Tablet das Symbol vom "Play Store". Das Symbol ist ein buntes Dreieck. Den Play Store kennen Sie wahrscheinlich. Über den Play Store haben Sie schon Apps auf Ihr Smartphone herunter geladen.

Android

So geht es

- **Tippen** Sie **auf** das **Symbol** vom Play Store. Der **Play Store** geht **auf**.
- Meistens sehen Sie oben auf dem Bildschirm von Ihrem Gerät "die Suche" vom Play Store. Die Suche erkennen Sie an dem Symbol, das aussieht wie eine Lupe (*Glas an einem Stiel, um etwas größer zu sehen*).
- Am rechten Ende von der Suche sehen Sie einen farbigen Kreis mit dem Anfangsbuchstaben (*1. Buchstaben*) von Ihrem Namen.
   Tippen Sie auf den Kreis.
- Es geht ein Menü auf.
   Suchen Sie nach den Einstellungen in diesem Menü.
   Das Symbol für die Einstellungen ist ein Zahnrad.
   Tippen Sie auf die Einstellungen.
- Es geht wieder ein neues Menü auf.
   Suchen Sie nach dem Wort "Netzwerk-Einstellungen".
   Tippen Sie auf das Wort "Netzwerk-Einstellungen".

- Es geht wieder ein neues Menü auf.
   Suchen Sie nach "Apps automatisch aktualisieren".
   Tippen Sie auf diese Wörter.
- Es geht ein kleines Menü auf. Hier können Sie einstellen:
  - Dass Sie die Apps automatisch über ein "beliebiges Netzwerk" aktualisieren wollen. Das heißt: Über jede Verbindung, die Ihr Smartphone finden kann. Auch über mobile Daten, die Sie vielleicht extra bezahlen müssen.
  - Dass Sie die Apps nur automatisch über WLAN aktualisieren wollen.

#### Unser Tipp:

Wählen Sie aus, dass Sie die Apps nur automatisch über WLAN aktualisieren wollen.

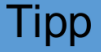

- ➤ Warum?
  - Das ist **billiger** für Sie als das Herunter-Laden über mobile Daten.
  - Und: Zuhause haben Sie ein WLAN.
     Dann aktualisieren sich die Apps sofort automatisch, wenn Sie zuhause sind.
  - Es ist nicht praktisch (*einfach*), wenn Sie die Apps nicht automatisch aktualisieren wollen.
     Dann müssen Sie sich immer selber informieren, ob es Updates für alle Ihre Apps gibt.
     Und: Sie müssen selber die Updates für die Apps herunter laden.

### Updates f ür Apps auf iPhones und iPads von Apple:

- Suchen Sie die Einstellungen von 0 Ihrem iPhone oder von Ihrem iPad. Die Einstellungen erkennen Sie an dem Symbol "Zahnrad". Tippen Sie auf die Einstellungen.
- Es geht ein Menü auf. 0 Suchen Sie nach dem Wort "App Store". Tippen Sie auf das Wort.
- Es geht wieder ein neues Menü auf. 0 Hier können Sie einstellen: "Updates von Apps automatisch herunter laden".
- Updates f
  ür Apps auf Computern mit Windows:
  - Sie kennen es wahrscheinlich: 0 Es gibt oft automatische Updates von Windows für Ihren Computer. Meistens bekommen Sie mit den Updates von Ihrem Betriebssystem auch Updates von den Apps, die Sie von Microsoft haben.
  - Bei den meisten anderen Apps geht es anders. 0 Wenn Sie eine App aufmachen, um damit zu arbeiten: Dann kommt vielleicht eine Information in einem kleinen extra Fenster.
  - Diese Information sagt Ihnen: 0
    - Dass es ein Update gibt.
    - Dass Sie das Update herunter laden . und installieren sollen.

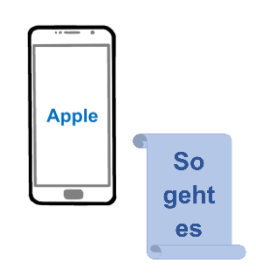

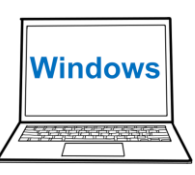

So **qeht** es

- Manchmal müssen Sie danach die App schließen und wieder aufmachen.
   Dann ist das Update fertig.
- Updates f
  ür Apps auf Computern von Apple:
  - Suchen Sie im Menü von Apple nach den "Systemeinstellungen" Klicken Sie auf das Wort.

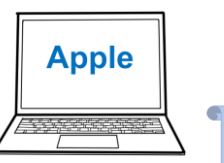

- Es geht ein neues Menü auf.
   Suchen Sie nach dem Wort "Software-Updates".
   Klicken Sie auf das Wort.
- Es geht ein neues Menü auf.
   Suchen Sie nach "Meinen Mac automatisch aktualisieren".
   Klicken Sie darauf.
- Dann suchen Sie nach "Optionen Erweitert".
   Klicken Sie darauf.
- Es geht wieder ein neues Menü auf.
   Am besten wählen Sie diese 3 Möglichkeiten zusammen aus:
  - Aktualisierungen suchen.
  - Neue Updates bei Verfügbarkeit laden.
  - System-Dateien und Sicherheits-Updates installieren.
- Dann klicken Sie auf O.K.

So geht es

#### Neue Apps herunter laden

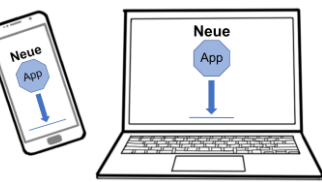

- Sie wollen eine neue App benutzen?
   Wie bekommen Sie eine neue App auf Ihr Gerät?
- Das geht bei den verschiedenen Geräten anders. Aber: Für alle Geräte ist dies wichtig:
  - Laden Sie die Apps nur aus "App-Stores" herunter. App-Stores sind besondere Plattformen (*Dienste / Services im Internet*), von denen Sie Apps herunter laden können.

Zum Beispiel:

- "Play Store" von Google für Smartphones und Tablets mit dem Betriebssystem "Android"
- "App Store" von Apple für iPhones und iPads
- Oder **von** der **Original-Internet-Seite** (*Internet-Seite vom Hersteller*) von der App.
- Warum ist das wichtig?
  - Die App-Stores pr
    üfen, ob die Apps sicher sind. Das hei
    ßt:
- i
- Die App-Stores pr
  üfen, ob es die Original-App (echte App) ist.
- Und nicht eine App, die nur so aussieht wie eine gute, bekannte App.
   Aber die schädliche Programme enthält (*hat*).
   Schädliche Programme machen Ihre Geräte unsicher oder sogar unbrauchbar (*nicht mehr zu* benutzen).
- Nur auf den Original-Internet-Seiten von den Apps sind Sie sicher, dass Sie die Original-App herunter laden. Das schützt Ihre Geräte vor schädlichen Programmen.

- Das Herunter-Laden von neuen Apps geht auf den verschiedenen Geräten anders.
   Bitte lesen Sie nur für Ihre Geräte weiter.
- Herunter-Laden von Apps f
  ür Smartphones und f
  ür Tablets mit Android:
  - Für Smartphones und Tablets mit dem Betriebssystem Android laden Sie die App am besten aus dem Play Store herunter.
  - Der Play Store hat als Symbol ein buntes Dreieck.
     Tippen Sie auf das Symbol.
     Dann geht der Play Store auf.

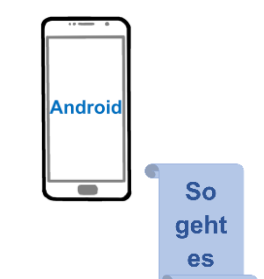

- Suchen Sie die "Suche" vom Play Store.
   Die Suche finden Sie oben auf dem Bildschirm im Play Store.
   Sie erkennen die Suche am Symbol "Lupe".
- In die Suche können Sie den Namen von der App schreiben, die Sie herunter laden wollen.
- Achtung: Es werden Ihnen viele Apps gezeigt. Auch Apps mit ähnlichen Namen.
- Sehen Sie sich genau den Namen und das Symbol von der App an.
- Laden Sie nur die App herunter, die Sie haben wollen.

#### Herunter-Laden von Apps f ür iPhones und f ür iPads von Apple:

 Für iPhones und für iPads von Apple laden Sie die Apps am besten aus dem App Store von Apple herunter.

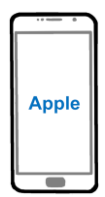

- Der App Store hat als Symbol ein großes, weißes A vor einem hellblauen Hintergrund (*was hinten ist*).
- **Tippen** Sie auf das **Symbol** vom App Store. Dann geht der App Store auf.
- Die Suche vom App Store finden Sie unten auf dem Bildschirm.
   Die Suche erkennen Sie am Symbol "Lupe".
   In die Suche können Sie den Namen von der App schreiben, die Sie herunter laden wollen.
- Achtung: Es werden Ihnen viele Apps gezeigt. Auch Apps mit ähnlichen Namen.
- Sehen Sie sich genau den Namen und das Symbol von der App an.
- Laden Sie nur die App herunter, die Sie haben wollen.

#### Herunter-Laden von Apps auf Ihren Computer:

- Für Ihren Computer laden Sie Apps am besten nur
   von der Original-Seite von der App herunter.
- > So finden Sie die Original-Seite:
  - Schreiben Sie in Ihre Suchmaschine (Programm zum Suchen von Internet-Seiten)
    - den Namen von der App, die Sie herunter laden wollen
    - und das Wort "App".
  - Sehen Sie sich die Internet-Adressen (Adresse zum Finden und Aufmachen von einer Internet-Seite) genau an, die Ihnen Ihre Suchmaschine zeigt.

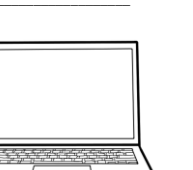

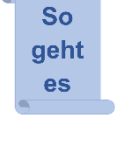

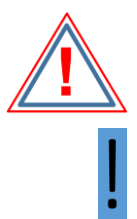

So

geht

es

- Sie erkennen die Original-Seite meistens am Namen von der Internet-Adresse.
   Denn: Die Original-Seite heißt oft so wie die App.
   Der Name von der App steht meistens in der Internet-Adresse vorne.
   Oft steht nach dem Namen von der App auch das Wort "Download-Center".
- Klicken Sie auf diese Internet-Adresse. Es geht eine Internet-Seite auf.
- Lesen Sie die Start-Seite (1. Seite) von der Internet-Seite.
   Oft sind Sie dann schnell sicher, dass es die Original-Seite von der App ist.

 Wenn Sie noch unsicher sind, lesen Sie das "Impressum".
 Im Impressum steht, von wem die Internet-Seite ist.
 Wo finden Sie das Impressum?
 Suchen Sie nach dem Wort "Impressum" oben oder unten, links oder rechts an der Seite von der Internet-Seite.
 Dann klicken Sie auf das Wort Impressum.

- Wenn Sie sicher sind, dass Sie auf der Original-Seite von der App sind:
   Suchen Sie nach dem Wort "Download" (*Herunter-Laden*).
- o Meistens gibt es 2 Möglichkeiten zum Herunter-Laden:
  - Apps f
    ür Computer mit dem Betriebssystem Windows
  - Apps f
    ür Computer von Apple mit dem Betriebssystem macOS.
- Laden Sie die App für das Betriebssystem von Ihrem **Computer** herunter.

Арр

#### Herunter-Laden von Apps von der digitalen Gesundheit:

Es gibt **2 Gruppen** von Apps von der digitalen Gesundheit:

- Apps für alle Nutzer: Zum Beispiel die Notfall-App "nora" oder die Corona-Warn-App
- Spezielle Apps, von Ihrer Krankenkasse:
   Zum Beispiel die App f
  ür die elektronische Patienten-Akte.
- Die Apps f
  ür alle Nutzer laden Sie aus den Apps-Stores herunter, wie wir es ab Seite 50 erkl
  ärt haben.
- Das Herunter-Laden von Apps von Ihrer Krankenkasse ist einfach:
  - Gehen Sie auf die Internet-Seite von Ihrer Krankenkasse.
  - Suchen Sie nach der App, die Sie haben wollen.
     Und: Sehen Sie sich genau an, wie diese App von Ihrer Krankenkasse aussieht.
  - Meistens finden Sie einen Link (Verbindung) auf der Internet-Seite von Ihrer Krankenkasse:
    - Zum Play Store f
      ür Smartphones und f
      ür Tablets mit Android
    - Zum App Store von Apple

# Für Computer gibt es noch keine Apps von den Krankenkassen. Aber: Bald wird es auch Apps für Computer geben.

Bevor Sie die Apps von der digitalen Gesundheit von Ihrer Krankenkasse benutzen können, müssen Sie sich bei Ihrer Krankenkasse registrieren (einschreiben).

So geht es

i

- Das Registrieren kann vielleicht ein bisschen Zeit brauchen. Denn: Die Krankenkasse muss genau prüfen, ob Sie die richtige Person sind.
- Das ist wichtig, weil Gesundheits-Daten besonders privat sind.

Und deshalb **besonders geschützt** werden müssen.

 Für das Registrieren brauchen Sie technische Voraussetzungen (was da sein muss).
 Mehr dazu können Sie ab Seite 18 lesen

Mehr dazu können Sie ab Seite 18 lesen.

### Apps löschen

Das Löschen von Apps geht auf Smartphones und Tablets etwas anders als auf Computern.

#### Löschen von Apps auf Smartphones und Tablets:

- Das Löschen von Apps geht auf den meisten Smartphones und Tablets ähnlich.
- Es gibt bei den meisten Geräten mehrere Möglichkeiten (*was Sie tun können*) zum Löschen.
   Wir erklären Ihnen 2 Möglichkeiten.
- Gut zu wissen:
  - Sie können nicht jede App von Ihrem Smartphone oder Tablet löschen.
  - Oft können Sie Apps nicht löschen, die der Hersteller (*Firma, die das Gerät gemacht hat*) auf Ihrem Gerät installiert (*auf das Gerät gebracht*) hat.

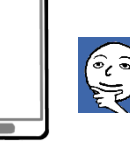

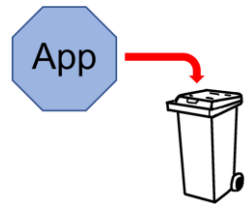

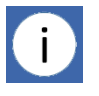

 Tippen Sie auf diese Wörter.
 Aber: Manche Apps können Sie nicht auf dem Start-Bildschirm löschen.
 Im Menü finden Sie nicht die Wörter "Löschen" oder

In diesem Menü suchen Sie nach Wörtern wie "Löschen" oder "Deinstallieren" (vom Gerät

"Deinstallieren".

Weamachen).

Diese Apps können Sie über den "**Anwendungs-Bildschirm**" (*Bildschirm mit den Symbolen von allen Apps auf Ihrem Gerät*) löschen:

- Den Anwendungs-Bildschirm finden Sie bei Geräten mit Android meistens, wenn Sie mit dem Finger vom unteren Rand nach oben ziehen.
- Dort drücken Sie lange auf das Symbol von einer App. Es geht ein kleines Menü auf. Jetzt finden Sie in diesem Menü die Wörter "Löschen" oder "Deinstallieren".
- Meistens kommt die Frage: Wollen Sie die App löschen oder deinstallieren?

## IntegrationLE

 Aber: Viele von diesen Apps können Sie deaktivieren (einstellen, dass die Apps nicht mehr arbeiten können).
 Das machen Sie am besten so ähnlich wie bei der 2. Möglichkeit vom Löschen.
 Mehr dazu können Sie ab Seite 57 lesen.

Möglichkeit 1: Löschen von einer App direkt auf dem Bildschirm:

die Sie löschen wollen.

•

 Auf dem Start-Bildschirm (was Sie zuerst nach dem Entsperren auf dem Bildschirm sehen) können Sie viele Apps löschen:

Suchen Sie das Symbol von der App,

Sie drücken lange auf das Symbol.

Dann geht ein kleines Menü auf.

So geht es

- Die Antwort ist: "Ja" oder "O.K."
   Oder Sie müssen noch einmal auf "Löschen"
   oder "Deinstallieren" tippen.
- Dann ist die App gelöscht.

#### Möglichkeit 2: Löschen von einer App über die Liste von Apps:

 Auf Ihrem Smartphone und auf Ihrem Tablet gibt es eine Liste von den Apps, die installiert sind. Gehen Sie zu dieser Liste.
 Wie Sie diese Liste finden, können Sie etwas weiter unten auf dieser Seite lesen.

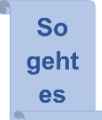

- Wenn Sie auf das Symbol von einer Apps tippen, geht ein Menü auf.
- Suchen Sie nach Wörtern wie "Löschen", "Deinstallieren" oder "Deaktivieren".

# Es kommt die Frage: Ob Sie löschen, deinstallieren oder deaktivieren wollen. Das müssen Sie bestätigen (*ja sagen*).

- Bei Smartphones und bei Tablets mit Android kommen Sie so zur Liste von Ihren Apps:
  - Tippen Sie auf das Symbol von den Einstellungen.
     Es geht ein Menü auf.
  - Suchen Sie nach dem Wort "Apps" und tippen Sie auf das Wort.
- Bei iPhones und bei iPads von Apple kommen Sie so zur Liste von Ihren Apps:
  - **Tippen** Sie auf das **Symbol** von den **Einstellungen**.

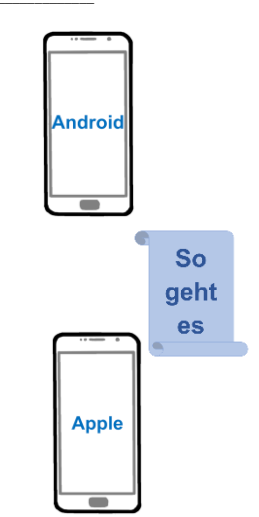

- Suchen Sie nach dem Wort "Allgemein". Tippen Sie darauf.
- Es geht ein Menü auf.
   Suchen Sie nach dem Wort "iPhone Speicher".
   Tippen Sie darauf.
- Suchen Sie nach der "Liste aller Apps". Diese finden Sie meistens unten am Rand vom Bildschirm.

Tippen Sie darauf.

- Sie sehen die **Symbole von allen Apps** auf Ihrem Gerät.
- Hier können Sie die Apps deinstallieren oder deaktivieren.

# Löschen von Apps auf Computern:

- Bei Computern mit dem Betriebssystem Windows

löschen Sie die Apps anders als bei Computern von Apple.

Wir erklären Ihnen, wie es bei beiden Betriebssystemen geht.

Bitte lesen Sie nur für Ihren Computer weiter.

 Löschen von Apps bei Computern mit dem Betriebssystem Windows:

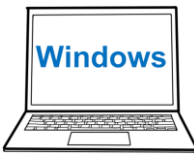

 Klicken Sie auf das Symbol von den Einstellungen.
 Wo Sie die Einstellungen finden, können Sie ab Seite 29 lesen.

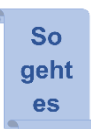

 Dann geht ein Menü auf.
 Suchen Sie in den Einstellungen nach dem Wort "Apps".
 Klicken Sie darauf.

- Es geht ein neues Menü auf.
   In diesem Menü finden Sie die Symbole
   von den Apps auf Ihrem Computer.
   Klicken Sie auf das Symbol von einer App.
- Jetzt sehen Sie das Symbol von der App vor einem grauen Hintergrund (*was hinten ist*). Und Sie sehen auch das Wort "Deinstallieren".
- Wenn Sie die App deinstallieren wollen, klicken Sie auf "Deinstallieren".
- Oft sollen Sie das Deinstallieren noch einmal bestätigen.
- Löschen von Apps bei Computern von Apple:

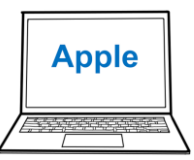

Sehen Sie auf Ihr Dock.
 Das ist eine schmale, lange
 Fläche mit Symbolen von Programmen.
 Meistens unten am Rand vom Bildschirm.

Suchen Sie im Dock nach dem Symbol vom "Launchpad".

Das Symbol sieht so aus wie eine dunkel-graue Rakete auf hell-grauem Hintergrund (*was hinten ist*).

- Klicken Sie auf das Symbol. Jetzt sehen Sie Ihre Apps.
- Klicken Sie auf das Symbol von einer App.
   Halten Sie die Maustaste gedrückt, bis die Symbole wackeln (*hin und her bewegen*).

- Neben vielen Apps sehen Sie ein kleines Kreuz.
   Klicken Sie auf das kleine Kreuz neben der App, die Sie löschen wollen.
- Meistens müssen Sie das Löschen noch einmal bestätigen.
- Leeren Sie danach den Papierkorb.
   Das Symbol für den Papierkorb finden Sie im Dock.
- Manche Apps müssen Sie anders löschen.
   Das sind die Apps, die kein kleines Kreuz im geöffneten Launchpad haben.
   So löschen Sie diese Apps:
  - Klicken Sie auf den "Finder".
     Den Finder finden Sie auch im Dock.
     Das Symbol f
    ür den Finder ist ein Gesicht in den Farben Blau und Grau.
  - Es geht ein Menü auf.
     Suchen Sie an der linken Seite nach dem Wort "Programme".
  - Klicken Sie auf das Wort "Programme".
  - Suchen Sie nach der App, die Sie löschen wollen.
  - Machen Sie einen **Rechtsklick** (*mit der rechten Maustaste*) auf die App.
  - Es geht ein kleines Menü auf.
     Suchen Sie nach "in den Papierkorb verschieben".
  - Klicken Sie darauf.
  - Leeren Sie danach den Papierkorb.

#### Unsere Tipps:

- Überlegen Sie, welche Apps Sie benutzen. Alle anderen Apps löschen Sie.
- Dann haben Sie mehr Platz auf Ihrem Gerät für neue Apps, die Sie vielleicht benutzen wollen. Und Sie sind sicherer.
- Wenn Sie später eine gelöschte App wieder benutzen wollen, können Sie diese App wieder auf Ihr Gerät herunter laden.

#### Unser Tipp -Wenn Sie Ihr Smartphone oder Ihr Tablet weg geben:

- Löschen Sie alles völlig (ganz) von Ihrem Smartphone oder Tablet.
   Wenn Sie das Smartphone oder Tablet:
  - o Verschenken
  - o In eine Sammlung geben
  - o In den Elektro-Schrott (Müll für elektrische Geräte) tun.
- Das ist wichtig:

Damit keine Daten, vor allem keine Gesundheits-Daten von Ihnen auf Ihrem Gerät bleiben.

Denken Sie daran: Ihre Gesundheits-Daten sind sehr privat.

Keine andere Person sollte diese Gesundheits-Daten von Ihnen lesen können.

Mehr Informationen zum richtigen Löschen von Smartphones finden Sie in unserem Artikel "Richtiges Löschen von Ihrem alten Smartphone":

https://it-sicherheit-ganz-leicht.de/index.php/aktuelles/92richtiges-loeschen-von-ihrem-alten-smartphone-teil-1

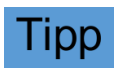

ddi l

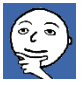

Wo finde ich mehr Informationen?

# Ausblick

- Sie wollen sich bei uns informieren über:
  - Die sichere Suche nach Krankheits-Informationen im Internet
  - Apps und andere Anwendungen von der digitalen Gesundheit
- Solche Informationen finden Sie:
  - o Auf unserer Internet-Seite: https://it-sicherheit-ganz-leicht.de/
  - In einer 2. Broschüre zur digitalen Gesundheit.
     Diese 2. Broschüre finden Sie ab Herbst 2022 auch auf unsere Internet-Seite bei den Tipps.

| Digitale Gesundheit                                    |
|--------------------------------------------------------|
| Apps und andere Anwendungen<br>- in Leichter Sprache - |
| Vor<br>IntegrationLE                                   |

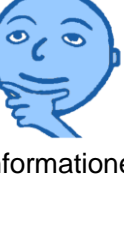

# Stichwortverzeichnis Stichwort Seite Erklärung

| Stichwort           | Seite  | Erklärung                                |
|---------------------|--------|------------------------------------------|
| Android             | 16, 28 | Betriebssystem für Smartphones und       |
|                     |        | Tablets                                  |
| Angebot             | 12     | Sachen, die Sie machen / nutzen können   |
| Anwendungen         | 28     | Programme für bestimmte Aufgaben /       |
|                     |        | Arbeiten                                 |
| Anwendungs-         | 56     | Bildschirm mit den Symbolen von allen    |
| Bildschirm          |        | Apps auf dem Smartphone                  |
| Арр                 | 14, 20 | Programm für bestimmte Aufgaben /        |
|                     | 36, 37 | Arbeiten                                 |
|                     | 39, 45 |                                          |
|                     | 50, 55 |                                          |
| App Store           | 48, 50 | Dienst im Internet zum Herunter-Laden    |
|                     |        | von Apps auf iPhones oder iPads          |
| AppStore            | 50     | Dienst im Internet zum Herunter-Laden    |
|                     |        | von Apps auf Geräte                      |
| aufspielen          | 32, 33 | auf ein Gerät bringen                    |
| authentifizieren    | 19     | beweisen, dass man die richtige Person   |
|                     |        | ist                                      |
| Berechtigung        | 43     | Erlaubnis / was eine App darf            |
| Betriebssystem      | 16, 28 | Programm, damit ein Gerät arbeiten kann  |
| Bluetooth           | 31     | Verbindung über Funk über kurze          |
|                     |        | Entfernungen                             |
| Chrome              | 28     | spezielles Programm zum Ansehen von      |
|                     |        | Internet-Seiten                          |
| Chrome OS           | 28     | Betriebssystem für Computer              |
| Daten               | 41     | Informationen                            |
| Datenverkehr        | 31     | Senden und Empfangen von Daten über      |
|                     |        | Mobiltunk                                |
| deaktivieren        | 43     | einstellen, dass ein Programm nicht mehr |
|                     | 10.70  | arbeiten kann                            |
| deinstallieren      | 43, 56 | löschen                                  |
| digital             | 4      | mit Computern                            |
| digitale Gesundheit | 4, 9   | Speicherung und Transport von            |
| 10. 14. 10. 1       | 10     | Gesundheits-Informationen                |
| digitalisieren      | 10     | aut einen Computer bringen               |
| Dock                | 30, 59 | schmale, lange Fläche unten am Rand      |
|                     |        | vom Bildschirm bei Computern von der     |
|                     |        | Firma Apple;                             |
|                     |        | aut dem Dock sind Symbole von            |
|                     |        | Programmen                               |

| Download          | 53     | Herunter-Laden / Bringen auf einen<br>Computer |
|-------------------|--------|------------------------------------------------|
| Edge              | 28     | spezielles Programm zum Ansehen von            |
|                   |        | Internet-Seiten                                |
| eindringen        | 33     | hinein kommen in fremde Geräte                 |
| eingeben          | 8      | hinein schreiben                               |
| Einstellungen     | 17, 27 | wo Sie Eigenschaften von einem Gerät           |
| <u> </u>          | 33     | oder einem Programm verändern können           |
| elektronisch      | 7      | mit Computern                                  |
| elektronische     | 8      | Unterlagen zur Gesundheit, die auf             |
| Patienten-Akte    |        | Computern gespeichert, gelesen und             |
|                   |        | bearbeitet werden.                             |
| elektronisches    | 7      | Rezept, das über Computer geschickt wird       |
| Rezept            |        | und von Computern bearbeitet wird              |
| E-Mail-Adresse    | 19     | Adresse für elektronische Post                 |
| E-Mail-Konto      | 19     | Konto bei einer Firma für elektronische        |
|                   |        | Post                                           |
| E-Mail-Programm   | 28     | Programm zum Senden und Empfangen              |
|                   |        | von E-Mails                                    |
| entsperren        | 26     | zum Benutzen freigeben / aufmachen             |
| entwickeln        | 40     | ein Programm zum Arbeiten fertig machen        |
| e-PA              | 8      | elektronische Patienten-Akte                   |
| e-Rezept          | 7      | elektronisches Rezept                          |
| Face-ID           | 26     | entsperren, wenn man das Gerät vor das         |
|                   |        | Gesicht hält                                   |
| Firefox           | 28     | spezielles Programm zum Ansehen von            |
|                   |        | Internet-Seiten                                |
| Funktion          | 28     | Aufgabe / Arbeit                               |
| gematik           | 5      | Firma, die viele Sachen für die digitale       |
|                   |        | Gesundheit macht                               |
| Gesundheits-Daten | 20     | Informationen über die Gesundheit              |
| Gesundheit-Karte  | 14, 18 | Karte von Ihrer Krankenkasse                   |
| Gesundheits-Wesen | 4      | alles, was für die Medizin und die             |
|                   |        | Gesundheit organisiert werden muss             |
| Hacker            | 33     | Personen, die in fremde Geräte kommen          |
|                   |        | wollen                                         |
| herunter laden    | 20, 33 | (aus dem Internet) auf ein Gerät bringen       |
|                   | 45, 50 |                                                |
| hoch laden        | 19     | hinein tun / von einem Gerät (über das         |
|                   |        | Internet) auf etwas anderes bringen            |
| Impressum         | 53     | Teil von einer Internet-Seite; dort steht,     |
|                   |        | von wem die Internet-Seite ist                 |
| installieren      | 28     | fertig aufspielen / auf einen Computer         |
|                   |        | bringen                                        |

| Internet-Browser        | 28                    | Programm, zum Ansehen von Internet-<br>Seiten                                                        |
|-------------------------|-----------------------|----------------------------------------------------------------------------------------------------|
| iPad                    | 44,48<br>50, 51       | Tablet von der Firma Apple                                                                           |
|                         | 57                    |                                                                                                    |
| iPhone                  | 44,48<br>50, 51<br>57 | Smartphone von der Firma Apple                                                                       |
| iOS                     | 16, 28                | Betriebssystem für iPhones (Smartphones von der Firma Apple) und iPads (Tablets von der Firma Apple) |
| К9                      | 28                    | spezielles Programm zum Senden und<br>Empfangen von E-Mails                                          |
| Libre Office            | 28                    | Programm zur Text-Verarbeitung                                                                       |
| Linux                   | 28                    | Betriebssystem für Computer                                                                          |
| löschen                 | 23, 55                | vom Gerät herunter machen                                                                            |
| macOS                   | 28                    | Betriebssystem für Computer von                                                                      |
|                         |                       | der Firma Apple                                                                                      |
| Menü                    | 17                    | Liste von Aufgaben / Arbeiten / Funktionen                                                           |
| NFC                     | 16, 31                | Near Field Communication;                                                                            |
|                         |                       | Funk-Verbindung über eine ganz kurze                                                                 |
|                         |                       | Entfernung                                                                                           |
| NFC-fähig               | 16,18                 | kann sich über NFC verbinden                                                                         |
| Original-App            | 50                    | echte App                                                                                            |
| Original-Internet-Seite | 50                    | Internet-Seite vom Hersteller von einer<br>Αρρ                                                       |
| Outlook                 | 28                    | spezielles Programm zum Senden und                                                                   |
|                         |                       | Empfangen von E-Mails                                                                                |
| Passwort                | 26                    | geheimes Kennwort                                                                                    |
| Passwort-Manager        | 26                    | Programm zum sicheren Speichern und<br>sicheren Arbeiten mit Passwörtern                             |
| PC                      | 15                    | Laptop oder anderer Computer für den<br>Alltag                                                       |
| Pflege                  | 9                     | Hilfe für kranke und alte Menschen                                                                   |
| PIN                     | 14, 18                | Geheim-Zahl                                                                                          |
| Play Store              | 46, 50                | Dienst im Internet zum Herunter-Laden                                                                |
|                         | ,                     | von Apps auf Smartphones oder Tablets                                                                |
|                         |                       | mit dem Betriebssystem Android                                                                       |
| registrieren            | 20                    | mit persönlichen Informationen eintragen,                                                            |
|                         |                       | damit man etwas elektronisch machen                                                                  |
|                         |                       | kann                                                                                                 |
| scannen                 | 8                     | Bild auf einen Computer bringen                                                                      |
| Schad-Software          | 33, 50                | schädliches Programm;                                                                                |
|                         |                       | ein Programm, das einen Schaden auf                                                                  |
|                         |                       | Ihren Geräten macht                                                                                  |

| sicher              | 11       | gut geschützt                                       |
|---------------------|----------|-----------------------------------------------------|
| Sicherheits-Lücke   | 33       | Teil von einem Programm, durch den                  |
|                     |          | Hacker in fremde Geräte kommen können               |
| Sicherheits-Lücke   | 33       | ein unsicherer Teil von einem Programm              |
| schließen           |          | wird so verändert, dass Hacker nicht mehr           |
|                     |          | in fremde Geräte kommen können                      |
| Start-Bildschirm    | 29, 56   | was Sie sofort nach dem Entsperren auf              |
|                     |          | dem Bildschirm sehen                                |
| Start-Seite         | 53       | Teil von einer Internet-Seite;                      |
|                     |          | Sie sehen die Startseite als erstes, wenn           |
|                     |          | Sie eine Internet-Seite aufrufen /                  |
|                     |          | aufmachen                                           |
| Suchmaschine        | 39, 53   | Programm für die Suche im Internet                  |
| surfen              | 28       | ansehen von Internet-Seiten                         |
| Task-Leiste         | 29       | schmale, lange Fläche (meist unten) am              |
|                     |          | Rand vom Bildschirm bei Computern;                  |
|                     |          | auf der Taskleiste sind Symbole von                 |
|                     |          | Programmen                                          |
| Text-Verarbeitung   | 28       | Schreiben und Bearbeiten von Texten                 |
| Thunderbird         | 28       | spezielles Programm zum Senden und                  |
|                     |          | Emptangen von E-Mails                               |
| tracken             | 33       | was gemacht wird genau verfolgen,                   |
|                     | <u> </u> | autschreiben und an jemanden senden                 |
| Update              | 21, 33   | Verbesserung von einem Programm                     |
| ) (and in all up or | 45       | Kontolet van Oorëtan mitainandar                    |
|                     | 31       | Kontakt von Geraten miteinander                     |
| Verbindungs-Arten   | 31, 37   | Kontakt-Woglichkeiten von Geraten                   |
|                     |          | miteinander                                         |
|                     | 33       | Troffen em Computer                                 |
| Video-Konierenz     | 45       | Detriehen am Computer                               |
| vvindows            | 28       | Betriebssystem für Computer                         |
| WLAN                | 35       | Wire Less Area Network;                             |
|                     |          | Drantios-Netzwerk / Funknetzwerk an                 |
| \A/and              | 0        | Programmer Tour Tour Voront offung                  |
|                     | 28       | Programm zur Text-Verarbeitung                      |
| Zugang              | 20       | Moglichkeit, Informationen oder etwas               |
|                     |          | anderes zu benutzen oder dannt zu                   |
| Zugriffa Daabta     | 20.40    | albeilen<br>Erlaubnia für eine Ann mit enderer Arre |
| Zugillis-Rechte     | 39, 42   | Enaubrils für eine App, mit anderen Apps            |
|                     |          | arbeiten                                            |
| 1                   | 1        | aineileil                                           |